|    | А | В            |        | С        | D              | E    | F  | G    |
|----|---|--------------|--------|----------|----------------|------|----|------|
| 1  |   | Q2 .3        | りが     | な欄を作る    | っには?           |      |    |      |
| 2  |   |              |        |          |                |      |    |      |
| 3  |   | NO           |        | 氏名       | フリガナ           | 郵便番号 | 住所 | 電話番号 |
| 4  |   | 1            | 伊藤     | 泰弘       | イトウ ヤスヒロ       |      |    |      |
| 5  |   | 2            | 菊池     | 智        | キクチ サトシ        |      |    |      |
| 6  |   | 3            | 小谷     | 陽太       | コタニ ヨウタ        |      |    |      |
| 7  |   | 4            | 笹塚     | 紘平       | ササヅカ コウヘイ      |      |    |      |
| 8  |   | 5            | 相田     | 芳江       | ソウダ ヨシエ        |      |    |      |
| 9  |   | 6            | 中村     | 千里       | ナカムラ チサト       |      |    |      |
| 10 |   | 7            | 濱田     | 祐輔       | ハマダ ユウスケ       |      |    |      |
| 11 |   | 8            | 近藤     | 鉄平       | コンドウ テッペイ      |      |    |      |
| 12 |   | 9            | 木下     | 愛子       | キノシタ アイコ       |      |    |      |
| 13 |   | 10           | 結城     | 幸男       | ユウキ サチオ        |      |    |      |
| 14 |   |              |        |          |                |      |    |      |
| 15 |   | PHONE        | TIC関   | 数        |                |      |    |      |
| 16 |   | テキスト         | ×137∧° | ページ      |                |      |    |      |
| 17 |   | <b>D4</b> を選 | 択しま    | す        |                |      |    |      |
| 18 |   | fx→情報        | ζ→PH(  | ONETICをク | <b>ッ</b> リックして |      |    |      |
| 19 |   |              | 関数0    | )挿入      |                |      |    |      |

参照:C4をクリックしてOK

|    |     | А       |     | В               | С                 | D  | Ε      | F  | G   | Н  |             | J          |
|----|-----|---------|-----|-----------------|-------------------|----|--------|----|-----|----|-------------|------------|
| 1  | Q3  | 日付を     | と計算 | するには            | t?                |    |        |    |     |    |             |            |
| 2  |     |         | わかし | ばスポー            | ツサーク              | クル | ィト     | ラ  | イア  | ル  | カード発行台帳     |            |
| 3  |     |         |     |                 |                   |    |        |    |     |    |             |            |
| 4  | カー  | -ド番号    | 名前  |                 | 発行日               | 年  |        |    |     |    | 有効期限(3か月)   | 正式入会       |
| 5  |     | 2013001 | 小川  | 勇太              | 2013              | 年  | 4      | 月  | 9   | 日  | 2013年7月9日   | $\bigcirc$ |
| 6  | 4   | 2013002 | 赤堀  | 翔太              | 2013              | 年  | 4      | 月  | 10  | 日  | 2013年7月10日  | ×          |
| 7  | 4   | 2013003 | 田浦  | 里奈              | 2013              | 年  | 4      | 月  | 10  | 日  | 2013年7月10日  | $\bigcirc$ |
| 8  | 4   | 2013004 | 緒方  | 寛二              | 2013              | 年  | 4      | 月  | 14  | 日  | 2013年7月14日  | $\bigcirc$ |
| 9  | 4   | 2013005 | 佐々オ | ト 優奈            | 2013              | 年  | 4      | 月  | 15  | 日  | 2013年7月15日  | $\bigcirc$ |
| 10 |     | 2013006 | 遠山  | 麻衣              | 2013              | 年  | 4      | 月  | 20  | 日  | 2013年7月20日  | $\bigcirc$ |
| 11 |     | 2013007 | 神崎  | みのり             | 2013              | 年  | 5      | 月  | 19  | 日  | 2013年8月19日  | $\bigcirc$ |
| 12 |     | 2013008 | 原田  | 健太郎             | 2013              | 年  | 5      | 月  | 21  | 日  | 2013年8月21日  | ×          |
| 13 |     | 2013009 | 田中  | 大吾              | 2013              | 年  | 5      | 月  | 24  | 日  | 2013年8月24日  | $\bigcirc$ |
| 14 |     | 2013010 | 三谷  | 七海              | 2013              | 年  | 5      | 月  | 29  | 日  | 2013年8月29日  |            |
| 15 |     | 2013011 | 大矢  | 花代              | 2013              | 年  | 6      | 月  | 12  | 日  | 2013年9月12日  |            |
| 16 |     | 2013012 | 矢原  | 美津代             | 2013              | 年  | 6      | 月  | 18  | 日  | 2013年9月18日  |            |
| 17 |     | 2013013 | 篠原  | 光江              | 2013              | 年  | 7      | 月  | 16  | 日  | 2013年10月16日 |            |
| 18 |     | 2013014 | 前田  | 透               | 2013              | 年  | 7      | 月  | 17  | 日  | 2013年10月17日 |            |
| 19 |     |         |     |                 |                   |    |        |    |     |    |             |            |
| 20 | DA  | TE関数    |     |                 |                   |    |        |    |     |    |             |            |
| 21 | テキ  | -スト138  | パーシ | ž               |                   |    |        |    |     |    |             |            |
| 22 | 有效  | 助期限が空   | 習白の | 状態で <b> 5</b> な | を選択し              | ます | -<br>0 |    |     |    |             |            |
| 23 | fx→ | ·日付/時刻  | 刻→D | ATEをクリ          | ノックし <sup>-</sup> | て下 | 記      | のし | こうし | こ入 | 、力→OK       |            |
| 24 |     |         |     |                 |                   |    |        |    |     |    |             |            |
| 25 |     |         | 年:  | C5              |                   |    |        |    |     |    |             |            |
| 26 |     |         | 月:  | E5+3            |                   |    |        |    |     |    |             |            |
| 27 |     |         | 日:( | G5              |                   |    |        |    | ł   |    |             |            |
| 28 |     |         | -   |                 |                   |    |        |    |     |    |             |            |

|    | А                        | В      | С     | D        | E     | F        | G           |
|----|--------------------------|--------|-------|----------|-------|----------|-------------|
| 1  | Q4 時間を                   | 計算する   | には?   |          |       |          |             |
| 2  |                          |        |       |          |       | 時間計      | 4:55        |
| 3  | ウォーキン                    | / グ管理  | 表     |          |       | 歩数計      | 41832       |
| 4  |                          |        |       |          |       |          |             |
| 5  | 日付                       | 開始時間   | 終了時間  | 休憩時間(分)  | 運動時間  | 歩数       | 備考          |
| 6  | 9月1日(日)                  | 8:00   | 9:10  | 10       | 1:00  | 8520     |             |
| 7  | 9月2日(月)                  | 7:00   | 7:50  | 5        | 0:45  | 6420     |             |
| 8  | 9月3日(火)                  | 7:00   | 7:40  | 0        | 0:40  | 4520     |             |
| 9  | 9月4日(水)                  | 8:00   | 9:00  | 10       | 0:50  | 7591     |             |
| 10 | 9月5日(木)                  |        |       |          | 0:00  |          | 雨のため中止      |
| 11 | 9月6日(金)                  | 8:10   | 9:30  | 15       | 1:05  | 8860     |             |
| 12 | 9月7日(土)                  | 8:00   | 8:45  | 10       | 0:35  | 5921     |             |
| 13 |                          |        |       |          |       |          |             |
| 14 | TIME関数                   |        |       |          |       |          |             |
| 15 | テキスト139                  | ページ    |       |          |       |          |             |
| 16 | 運動時間を計算                  | します    |       |          |       |          |             |
| 17 | <b>E6</b> を選択して          | = (イコー | -ル)を入 | れます。     |       |          |             |
| 18 | C6-B6 <mark>⊖</mark> と入力 | りしfx→日 | 付/時刻→ | TIMEをクリッ | クして下証 | うのように,   | 入力→0K       |
| 19 |                          |        |       | _        |       |          |             |
| 20 |                          | 時:0    |       |          |       |          |             |
| 21 |                          | 分:D6   | j     |          | -     | - Al     |             |
| 22 |                          | 秒:0    |       |          | EX    |          | 2           |
| 23 | 忘れないで                    |        |       |          |       | Y Z      |             |
| 24 |                          |        |       |          |       | /        |             |
| 25 |                          |        |       |          | Rend  |          | <b>&gt;</b> |
| 20 | 4                        |        |       |          |       | <b>U</b> | 2           |
| 27 |                          |        |       |          |       |          |             |

|    | A<br>OF 24 |                        | B C        |         | D      | E          | F          | G | Н |  |  |  |
|----|------------|------------------------|------------|---------|--------|------------|------------|---|---|--|--|--|
| 1  | Q5 💈       | 条件                     | によって       | 長示内容を   | 変えるに   | <b>よ</b> ? |            |   |   |  |  |  |
| 2  |            | 春のボーリング大会成績表           |            |         |        |            |            |   |   |  |  |  |
| 3  |            |                        |            |         |        |            |            |   |   |  |  |  |
| 4  | 氏名         | 氏名 1G 2G スコア計 アベレージ 成績 |            |         |        |            |            |   |   |  |  |  |
| 5  | 伊藤         | 泰                      | 147        | 125     | 272    | 136        | А          |   |   |  |  |  |
| 6  | 菊池         | 智                      | 126        | 136     | 262    | 131        | А          |   |   |  |  |  |
| 7  | 小谷         | 陽                      | 99         | 101     | 200    | 100        | В          |   |   |  |  |  |
| 8  | 笹塚         | 隆                      | 148        | 198     | 346    | 173        | А          |   |   |  |  |  |
| 9  | 相田         | 芳                      | 80         | 86      | 166    | 83         | В          |   |   |  |  |  |
| 10 | 中村         | 千!                     | 116        | 122     | 238    | 119        | В          |   |   |  |  |  |
| 11 | 濱田         | 祐朝                     | 130        | 124     | 254    | 127        | А          |   |   |  |  |  |
| 12 |            |                        |            | /       |        |            |            |   |   |  |  |  |
| 13 | アベレ        |                        | ジの出し方      | ī(E列)   |        |            |            |   |   |  |  |  |
| 14 | テキス        | < F 1                  | 140ページ     | (AVERAC | SE関数)フ | Pベレージのと    | 出し方        |   |   |  |  |  |
| 15 | E5を遣       | 選択                     |            | N       |        |            |            |   |   |  |  |  |
| 16 | †x→統       | 三十一                    | →AVERAG    | L→OK→ǯ  | 文値1にD5 | /2と人力→0ŀ   | <          |   |   |  |  |  |
| 17 | IF関数       | てを (                   | 更って        |         |        |            |            |   |   |  |  |  |
| 18 | 成績カ        | ×12(                   | )点以上を,<br> | A、以卜を   | Bで表示す  | 「る方法       |            |   |   |  |  |  |
| 19 | F5を遣       | 選択                     | します        | ,       |        |            |            |   |   |  |  |  |
| 20 | †x→論       | j埋−                    | →IFをクリ     | ックして    | ト記のよう  | に人力します     |            |   |   |  |  |  |
| 21 |            | Γ                      | - 4 11     |         |        | 7          |            |   |   |  |  |  |
| 22 |            |                        | 論理式:       | E5>=12  | 20     |            |            |   |   |  |  |  |
| 23 |            |                        | 値が真の       | )場合:"/  | A''    | R F        |            |   |   |  |  |  |
| 24 |            |                        | 値が偽の       | )場合:"   | B"     |            | • <u>}</u> |   |   |  |  |  |
| 25 |            |                        |            |         |        |            |            |   |   |  |  |  |
| 26 |            |                        |            |         |        |            |            |   |   |  |  |  |

|    |              | А              | В      | С            | D      | E     | F    | G  |  |  |  |
|----|--------------|----------------|--------|--------------|--------|-------|------|----|--|--|--|
| 1  | Q6 順         | 位をつけ           | けるには   | ?            |        |       |      |    |  |  |  |
| 2  | 春のボーリング大会成績表 |                |        |              |        |       |      |    |  |  |  |
| 3  |              |                |        |              |        |       |      |    |  |  |  |
| 4  | E            | 氏名             | 1G     | 2G           | スコア計   | アベレージ | 成績   | 順位 |  |  |  |
| 5  | 伊藤           | 泰弘             | 147    | 125          | 272    | 136   | А    | 2  |  |  |  |
| 6  | 菊池           | 智              | 126    | 136          | 262    | 131   | А    | 3  |  |  |  |
| 7  | 小谷           | 陽太             | 99     | 101          | 200    | 100   | В    | 6  |  |  |  |
| 8  | 笹塚           | 紘平             | 148    | 198          | 346    | 173   | А    | 1  |  |  |  |
| 9  | 相田           | 芳江             | 80     | 86           | 166    | 83    | В    | 7  |  |  |  |
| 10 | 中村           | 千里             | 116    | 122          | 238    | 119   | В    | 5  |  |  |  |
| 11 | 濱田           | 祐輔             | 130    | 124          | 254    | 127   | А    | 4  |  |  |  |
| 12 |              |                |        |              |        |       |      |    |  |  |  |
| 13 | RAN          | K.EQ関          | ]数     |              |        |       |      |    |  |  |  |
| 14 | テキス          | スト14           | 1ページ   |              |        |       |      |    |  |  |  |
| 15 | 順位の          | のセル <b>G</b> 5 | を選択し   | <i>、</i> ます。 |        |       |      |    |  |  |  |
| 16 | fx→粉         | 訖計→RA          | NK.EQを | クリック         | 7して下言  | 己のように | こ入力→ | OK |  |  |  |
| 17 |              |                |        |              |        |       |      |    |  |  |  |
| 18 |              |                | 数值:E   | 5            |        |       |      |    |  |  |  |
| 19 |              |                | 参照:E   | 5からE1        | L1 F4: | キーを押  | します  |    |  |  |  |
| 20 |              |                | 順序:0   | )            |        |       |      |    |  |  |  |
| 21 |              |                |        |              |        |       |      |    |  |  |  |
| 22 |              |                |        |              |        |       |      |    |  |  |  |

|    |             | А     | В       | С        | D             | E     | F     | G          | Н          | I                                                                                                    | J   | К          |
|----|-------------|-------|---------|----------|---------------|-------|-------|------------|------------|----------------------------------------------------------------------------------------------------|-----|------------|
| 1  | Q 7         | リス    | トからデ    | ータを      | 参照する          | らには?  |       |            |            |                                                                                                    |     |            |
| 2  | 春の          | ボーリ   | ング大会    | 成績表      |               |       |       |            |            |                                                                                                    |     |            |
| 3  |             |       |         |          |               |       |       |            |            |                                                                                                    | 商品- | - 覧        |
| 4  | E           | 氏名    | 1G      | 2G       | スコア計          | アベレージ | 成績    | 順位         | 景品         |                                                                                                    | 順位  | 통묘         |
| 5  | 伊藤          | 泰弘    | 147     | 125      | 272           | 136   | А     | 2          | お食事券5,000円 |                                                                                                    | 1   | 商品券        |
| 6  | 菊池          | 智     | 126     | 136      | 262           | 131   | А     | 3          | 缶ビール12本    |                                                                                                    | 2   | お食事券5,000円 |
| 7  | 小谷          | 陽太    | 99      | 101      | 200           | 100   | В     | 6          | 図書カード500円  |                                                                                                    | 3   | 缶ビール12本    |
| 8  | 笹塚          | 紘平    | 148     | 198      | 346           | 173   | А     | 1          | 商品券        |                                                                                                    | 4   | お米 5 kg    |
| 9  | 相田          | 芳江    | 80      | 86       | 166           | 83    | В     | 7          | 入浴剤セット     |                                                                                                    | 5   | コーヒーセット    |
| 10 | 中村          | 千里    | 116     | 122      | 238           | 119   | В     | 5          | コーヒーセット    |                                                                                                    | 6   | 図書カード500円  |
| 11 | 濱田          | 祐輔    | 130     | 124      | 254           | 127   | А     | 4          | お米 5 kg    |                                                                                                    | 7   | 入浴剤セット     |
| 12 |             |       |         |          |               |       |       |            |            |                                                                                                    |     |            |
| 13 | VLO         | OKUP  | 関数      |          |               |       |       |            |            |                                                                                                    |     |            |
| 14 | テキス         | スト143 | ページ     |          |               |       |       |            |            |                                                                                                    |     |            |
| 15 | <b>H5</b> を | 選択しま  | ミす      |          |               |       |       |            |            |                                                                                                    |     |            |
| 16 | fx→椅        | 資索/行列 | I]→VLOO | KUPを運    | <b>髦んで下</b> 言 | 記のように | 入力し〇  | К          |            |                                                                                                    |     |            |
| 17 |             | Г     |         |          |               |       |       |            | $\neg$     |                                                                                                    |     |            |
| 18 |             |       | 検索値:    | G5       |               |       |       |            |            |                                                                                                    |     |            |
| 19 |             |       | 範囲:」    | 5からK1    | 1まで範囲         | 囲指定して | F4を押し | <b>ノます</b> |            | Con the second second s |     |            |
| 20 |             |       | 列番号:    | 2(左か     | ら数えて          | 2番目なの | りで2をフ | 、カします      | Ţ          | J.                                                                                                    | 555 |            |
| 21 |             |       | 検索の型    | ≝ : FALS | E又は数          | 字の0   |       |            |            |                                                                                                    |     | SIL 100    |
| 22 |             | L     |         |          |               |       |       |            |            | Yora                                                                                                    | (   |            |
| 23 |             |       |         |          |               |       |       |            | ~          | S d                                                                                                    | 5   | 00         |
| 25 |             |       |         |          | 新             |       |       |            | SO         |                                                                                                    |     | 10         |
| 26 |             |       |         |          | VE            |       |       |            |            |                                                                                                    |     |            |
| 27 |             |       |         |          | 00            | 6     |       | M          | TID        |                                                                                                    |     |            |
| 28 |             |       |         |          |               |       |       |            | 5          |                                                                                                    |     |            |
| 29 |             |       |         |          |               |       |       |            |            |                                                                                                    |     |            |

|    | А           |         | В                                     | С              | D              | E          | F    | G  | Н              |
|----|-------------|---------|---------------------------------------|----------------|----------------|------------|------|----|----------------|
| 1  | Q7 リ        | スト      | からデ-                                  | -タを参           | ※照するに          | :は(HLOO    | KUP) |    |                |
| 2  | 春のボー        | リン      | グ大会成                                  | 績表             |                |            |      |    |                |
| 3  |             |         |                                       |                |                |            |      |    |                |
| 4  | 氏名          | 1       | 1G                                    | 2G             | スコア計           | アベレージ      | 成績   | 順位 | 次回ハンディ<br>キャップ |
| 5  | 伊藤泰         | 弘       | 147                                   | 125            | 272            | 136        | А    | 2  | 0              |
| 6  | 菊池 智        | ]       | 126                                   | 136            | 262            | 131        | А    | 3  | 0              |
| 7  | 小谷陽         | 太       | 99                                    | 101            | 200            | 100        | В    | 6  | 20             |
| 8  | 笹塚 紘        | 平       | 148                                   | 198            | 346            | 173        | А    | 1  | 0              |
| 9  | 相田芳         | 江       | 80                                    | 86             | 166            | 83         | В    | 7  | 25             |
| 10 | 中村 千        | 里       | 116                                   | 122            | 238            | 119        | В    | 5  | 15             |
| 11 | 濱田花         | 輔       | 130                                   | 124            | 254            | 127        | А    | 4  | 10             |
| 12 |             |         |                                       |                |                |            |      |    |                |
| 13 | ハンディ        | キャ      | ップ表                                   |                | [              |            |      |    |                |
| 14 | 順位          | Ī       | 1                                     | 2              | 3              | 4          | 5    | 6  | 7              |
|    | 次回ハン<br>キャッ | ディ<br>プ | 0                                     | 0              | 0              | 10         | 15   | 20 | 25             |
| 15 |             |         |                                       |                |                |            |      |    |                |
| 10 |             | IIP     |                                       |                |                |            |      |    |                |
| 10 | テキスト        | 144~    | ページ                                   |                |                |            |      |    |                |
| 10 | ケロハン        | ェーー     | キャップ                                  | <b>H5</b> を選却  | $P   \neq T$   |            |      |    |                |
| 20 | fx→検索       | /行列     | , , , , , , , , , , , , , , , , , , , | NDでと』<br>KUPを译 | くしょう。<br>私で下記( | のように入力     | LTOK |    |                |
| 20 |             | / 1     |                                       |                |                |            |      |    |                |
| 22 |             |         | 検索値:                                  | G5             |                |            |      |    |                |
| 23 |             |         | 範囲:                                   | B14から          | H15まで遺         | 選択してF4を    | 押します |    |                |
| 24 |             |         | 行番号:                                  | 2              |                |            |      |    |                |
| 25 |             |         | 検索範囲                                  | : FALS         | E又は数字          | <b>の</b> 0 |      |    |                |
| 26 |             |         |                                       |                | •              |            |      |    |                |
| 27 |             |         |                                       |                |                |            |      |    |                |

|    | А                | В                                     | С              | D                       | E          | F        |
|----|------------------|---------------------------------------|----------------|-------------------------|------------|----------|
| 1  | Q8 積立金を          | 計算するに                                 | よ?             |                         |            |          |
| 2  | 積立金のシミ           | ュレーション                                | /              |                         |            |          |
| 3  | 運用利回り<br>(年利)    | 1.50%                                 |                |                         |            |          |
| 4  |                  |                                       |                |                         |            |          |
| 5  | 受取金額             |                                       |                |                         |            |          |
| 6  |                  |                                       | 積立金額           |                         |            |          |
| 7  | 積立期間(月)          | ¥-5,000                               | ¥-8,000        | ¥-10,000                | ¥-20,000   |          |
| 8  | 36               | ¥183,994                              | ¥294,390       | ¥367,988                | ¥735,975   |          |
| 9  | 48               | ¥247,187                              | ¥395,499       | ¥494,374                | ¥988,748   |          |
| 10 | 60               | ¥311,335                              | ¥498,135       | ¥622,669                | ¥1,245,339 |          |
| 11 |                  |                                       |                |                         | 3 4 3      | 1        |
| 12 | FV関数(Future      | e Valueの略)                            | )              |                         |            |          |
| 13 | テキスト145ペ-        | ージ                                    |                |                         |            |          |
| 14 | <b>B8</b> を選択します | · · · · · · · · · · · · · · · · · · · |                |                         | •          |          |
| 15 | †x→財務→⊦V→OK      | して下記の様に                               | 人力します          |                         |            |          |
| 10 |                  | 利率:B3を調                               | 選択しF4で絶対       | 対参照にし、                  | /12を入力     |          |
| 18 |                  | 期間:A8を選                               | 選択しF4で絶対       | 対参照                     |            |          |
| 19 |                  | 定期支払額:                                | B7を選択し、        | F4で絶対参照                 | 祒          |          |
| 20 |                  | 現在価値:省                                | 略              |                         |            |          |
| 21 |                  | 支払期日:省                                | 略              |                         |            |          |
| 22 |                  |                                       |                |                         |            |          |
| 23 | *                | テキスト145                               | ページの数式に        | しないときちん                 | とした数字が出    | ません      |
| 24 |                  | 計算式=FV( <mark>\$</mark>               | SB\$3/12,\$A8, | <mark>B\$7</mark> )のよう( | こしてください    | <u>ر</u> |
| 25 |                  |                                       |                |                         |            |          |
| 26 |                  | 8,000円、10,00                          | 00円、20,000円。   | の場合も入力方                 | 法は同じです。    |          |

|    | A       | В                | С        | D     | E     | F                                     |
|----|---------|------------------|----------|-------|-------|---------------------------------------|
| 1  | 自動車ローン  | のシミュレーショ         | ン        |       |       |                                       |
| 2  |         |                  |          |       |       |                                       |
| 3  | 借入金額    | ¥1,500,000       |          |       |       |                                       |
| 4  | 年利      | 5.00%            |          |       |       |                                       |
| 5  |         |                  |          |       |       |                                       |
| 6  | 返済期間(月) | 毎月の返済金額          |          |       |       |                                       |
| 7  | 12      | ¥-128,411        |          |       |       |                                       |
| 8  | 24      | ¥-65,807         |          |       |       |                                       |
| 9  | 36      | ¥-44,956         |          |       |       |                                       |
| 10 |         |                  |          |       |       |                                       |
| 11 | A9返済金額を | :計算するには?         |          |       |       |                                       |
| 12 |         |                  |          |       |       |                                       |
| 13 |         | PMT関数(ペイメ)       | ント)      |       |       |                                       |
| 14 |         | テキスト146ページ       | ~        |       |       |                                       |
| 15 |         | <b>B7</b> を選択します |          |       |       |                                       |
| 16 |         | fx→財務→PMTをク      | リックし     | て下記の  | )様に入り | J→OK                                  |
| 17 |         |                  |          |       |       |                                       |
| 18 |         | 利率:B4 F4キーを      | を押して/    | 12と入力 | ו     |                                       |
| 19 |         | 期間:A7            |          |       |       |                                       |
| 20 |         | 現在価値:B3 F4キ      | ーを押し     | します   |       |                                       |
| 21 |         | 将来価値:空白          |          |       |       |                                       |
| 22 |         | 支払期日:空白          |          |       |       |                                       |
| 23 |         |                  |          |       | 5     |                                       |
| 24 | -       |                  |          |       |       |                                       |
| 26 |         |                  | G        | 0     |       | e e e e e e e e e e e e e e e e e e e |
| 27 | ]       |                  | <u>S</u> |       |       |                                       |
| 28 |         |                  |          |       |       |                                       |

|    | А    | В       | С        | D                      | E                | F           | G  |
|----|------|---------|----------|------------------------|------------------|-------------|----|
| 1  | わか   | ばスポーツ   | クラブ入     | 会リスト                   |                  | 2021/3/7    | 現在 |
| 2  |      |         |          |                        |                  |             |    |
| 3  | NO   | 氏名      | 郵便番号     | 住所                     | 電話番号             | 生年月日        | 年齢 |
| 4  | 1    | 小川 勇太   | 165-0023 | 東京都中野区江原町1x-x x        | 03-3388- x x x x |             |    |
| 5  | 2    | 赤堀 翔太   | 165-0022 | 東京都中野区江古田 x x - x - x  | 03-3577-x x x x  | 2000年1月10日  | 21 |
| 6  | 3    | 緒方 寛二   | 165-0021 | 東京都中野区丸山 x - x x       | 03-3967-x x x x  | 2000年9月24日  | 20 |
| 7  | 4    | 佐々木 優奈  | 165-0022 | 東京都中野区江古田 x - x        | 03-5544-x x x x  | 2001年12月12日 | 19 |
| 8  | 5    | 遠山 麻衣   | 165-0022 | 東京都中野区江古田 x - x x - x  | 03-5144-x x x x  | 2001年2月13日  | 20 |
| 9  | 6    |         |          |                        |                  |             |    |
| 10 | 7    |         |          |                        |                  |             |    |
| 11 | 8    |         |          |                        |                  |             |    |
| 12 | 9    |         |          |                        |                  |             |    |
| 13 | 10   |         |          |                        |                  |             |    |
| 14 |      |         |          |                        |                  |             |    |
| 15 | IF関数 | 牧を使ってエ  | ラーを回避    | する                     |                  |             |    |
| 16 | テキス  | スト141ペー | ジ        |                        |                  |             |    |
| 17 | G4を  | 選択      |          |                        |                  |             |    |
| 18 | fx→≣ | 論理→IFをク | リックして    | 下記の様に入力しOK             |                  |             |    |
| 19 | Γ    |         |          |                        | 7                |             |    |
| 20 |      | 論理式:F   | 4=""     |                        |                  |             |    |
| 21 |      | 値が真の場   | 易合:""    |                        |                  | CO-         |    |
| 22 |      | 値が偽りの   | の場合:D    | ATEDIF(F4,TODAY(),"Y") | 65               |             |    |
| 23 |      |         |          |                        |                  |             |    |
| 24 | L    |         |          |                        |                  |             |    |
| 25 |      |         |          |                        |                  |             |    |
| 26 |      |         |          |                        |                  |             |    |